## **MEB Anahtar Kurulumu**

MEB Anahtar uygulamasının kurulumu için aşağıdaki adımlar izlenmelidir.

- 1. Kullandığınız mobil cihazın türüne göre Android cihazlar için Google Play, iOS cihazlar için Apple App Store üzerinden MEB Anahtar uygulamasını, mobil cihazınıza yükleyiniz.
- 2. Bilgisayarınızda <u>https://mebbis.meb.gov.tr</u> adresinden MEBBİS' e giriş yapınız.
- 3. Anasayfada yer alan menüden MEB Anahtarı seçiniz (Resim 1).

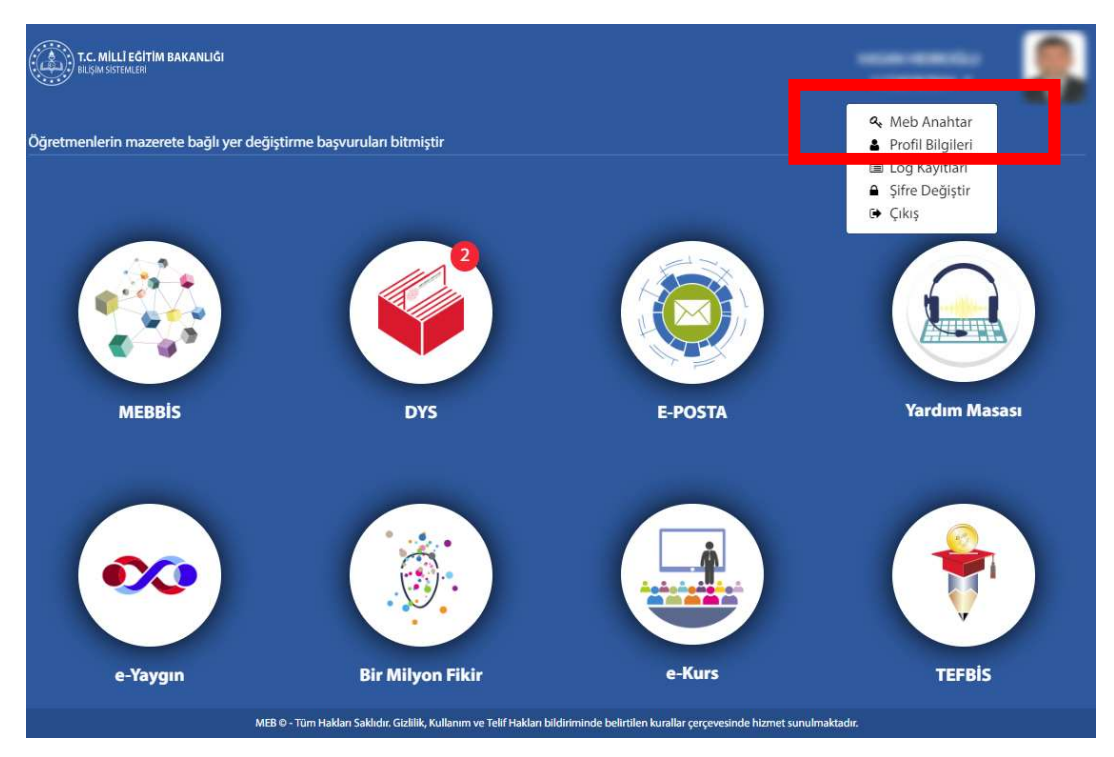

Resim 1 : MEBBİS Anasayfasında MEB Anahtarın seçilmesi.

4. Karşınıza gelen sayfada Kuruluma Başla düğmesine tıklayınız (Resim 2).

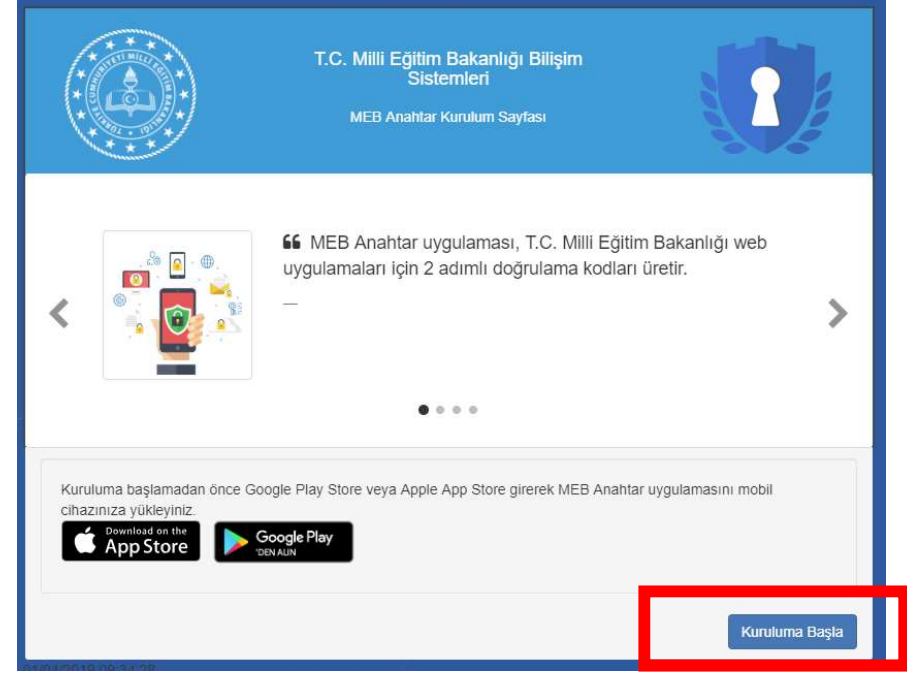

Resim 2 : Kurulum işleminin başlatılması.

5. Sonraki ekranda MEBBİS giriş şifrenizi giriniz ve Giriş Yap düğmesine basınız (Resim 3).

|                       |            | T.C. Milli Eğitim Bakanlığı Bilişim<br>Sistemleri<br>MEB Anahtar Kurulum Sayfası |        |           |
|-----------------------|------------|----------------------------------------------------------------------------------|--------|-----------|
| MEB Anahtar kurulumur | a devam ed | ebilmek için MEBBİS şifreniz ile giriş yapmalıs                                  | siniz. |           |
|                       | MEB        | BİS Giriş Şifreniz                                                               |        |           |
|                       | _          | Şifreniz                                                                         | _      |           |
|                       |            |                                                                                  |        |           |
|                       |            |                                                                                  |        | Giriş Yap |

Resim 3 : Kurulum için şifre ile doğrulamanın yapılması.

6. Karşınıza eşleştirme yapabilmek için gerekli olan kare kod gelecektir (Resim 4).

|                                                                                                    | T.C. Milli Eğitim Bakanlığı Bilişim<br>Sistemleri<br>MEB Anahtar Kurulum Sayfası |                  |  |  |  |
|----------------------------------------------------------------------------------------------------|----------------------------------------------------------------------------------|------------------|--|--|--|
| MEB Anahtar uygulamasında, aşağıda görülen QR kodu taratınız ve Kurulumu Tamamla düğmesine tıklayınız. |                                                                                  |                  |  |  |  |
|                                                                                                    |                                                                                  |                  |  |  |  |
|                                                                                                    |                                                                                  | Kurulumu Tamamla |  |  |  |

Resim 4: Kurulum için gerekli kare kod.

Bu aşamadan sonraki işlemler mobil cihazınız üzerinde gerçekleştirilecektir. 7. Adım için diğer sayfadan devam ediniz.

7. Mobil cihazınızda MEB Anahtar uygulamasını açınız.

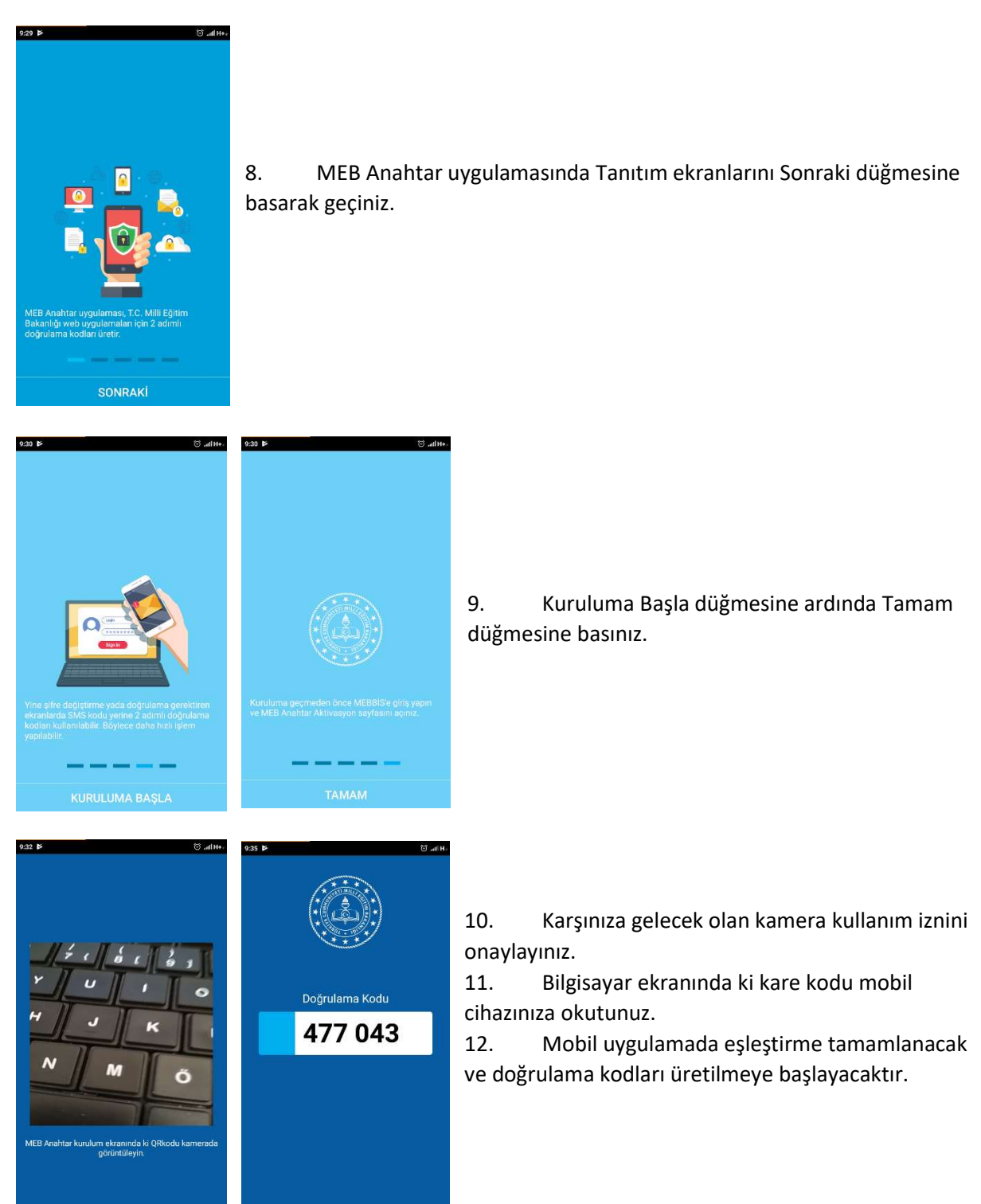

13. Bilgisayarda kurulum sayfasında Kurulumu Tamamla düğmesine basınız.

Önemli Uyarı : MEB Anahtar uygulaması ile MEBBİS girişinde doğrulama kodları ile ilgili sorun yaşamamak için mobil cihazınızın tarih/saat ayarlarının otomatik ayarda olması gerekmektedir.